## วิธีการ Fixed IP ในกรณีที่เลข IP เครื่องมีการเปลี่ยนแปลงบ่อย ทำให้ไม่

## สามารถเข้าระบบได้แก้ไขอย่างไร ?

การ fixed IP ใช้ในกรณีที่หมายเลข IP เครื่อง Server มีการเปลี่ยนแปลง ทำให้ไม่ สามารถเข้าใช้งานผ่านระบบอินทราเน็ต (Intranet) ได้ ซึ่งเกิดจากผู้ใช้งานได้มีการ Restart หรือ Shut down ของเครื่อง Server ดังนั้นผู้ใช้จึงต้องทำการตั้งค่า Fixed IP เครื่อง Server เพื่อไม่ให้หมายเลข IP มีการเปลี่ยนแปลง โดยมีวิธีการดังต่อไปนี้

 ให้ผู้ใช้คลิกขวาที่รูป "Network" มุมขวามือของหน้าจอเครื่อง Server จากนั้นกดปุ่ม "Open Network and sharing center"

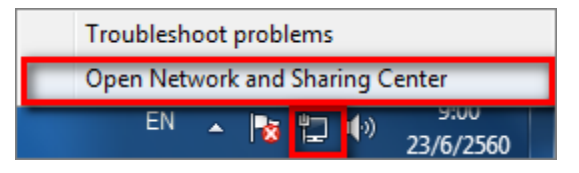

2. ทำการกดปุ่ม "Connections : Local Area Connection"

|                                     | 1000 0047-000                                                                                                    |   |  |  |  |  |
|-------------------------------------|----------------------------------------------------------------------------------------------------|---|--|--|--|--|
| Control Panel )                     | Network and Internet  Network and Sharing Center                                                                                            | ٩ |  |  |  |  |
| Control Panel Home                  | View your basic network information and set up connections                                                                                  | 0 |  |  |  |  |
| Change adapter settings             | 🔽 🧶 👔 See full map                                                                                                    |   |  |  |  |  |
| Change advanced sharing<br>settings | SUDHAWADEE Network 2 Internet<br>(This computer)                                                                                            |   |  |  |  |  |
|                                     | View your active networks Connect or disconnect                                                                                             |   |  |  |  |  |
|                                     | Network 2 Access type: Internet<br>Public network Connections: Uccal Area Connection                                                        |   |  |  |  |  |
|                                     | Change your networking settings                                                                                                    |   |  |  |  |  |
|                                     | Set up a new connection or network<br>Set up a wireless, broadband, dial-up, ad hoc, or VPN connection; or set up a router or access point. |   |  |  |  |  |
|                                     | Tonnect to a network                                                                                                    |   |  |  |  |  |
|                                     | Connect or reconnect to a wireless, wired, dial-up, or VPN network connection.                                                              |   |  |  |  |  |
|                                     |                                                                                                    |   |  |  |  |  |
|                                     | Access files and printers located on other network computers, or change sharing settings.                                                   |   |  |  |  |  |
| See also                            | Troubleshoot problems                                                                                                    |   |  |  |  |  |
| HomeGroup                           | Diagnose and repair network problems, or get troubleshooting information.                                                                   |   |  |  |  |  |
| Internet Options                    |                                                                                                    |   |  |  |  |  |
| Windows Firewall                    |                                                                                                    |   |  |  |  |  |

 กดปุ่ม "Detail" ให้ผู้ใช้ดูรายละเอียดหมายเลขในแต่ละรายการโดยการจดหรือบันทึกข้อมูล ไว้ แล้วกดปุ่ม "Close" ซึ่งมีรายละเอียดดังนี้

- IPv4 Address คือ หมายเลขประจำเครื่อง Server (เช่น 192.168.2.96)
- IPv4 Default Gateway คือ หมายเลขประจำเครื่องเร้าเตอร์ (Router) (เช่น 192.168.2.10)
- IPv4 DNS Server (เช่น 110.164.252.222)

| General                                                                                    |                                                                     | Network Connection Details:                                                                                                    |                                                                                                    |
|--------------------------------------------------------------------------------------------|---------------------------------------------------------------------|----------------------------------------------------------------------------------------------------|----------------------------------------------------------------------------------------------------|
| Connection                                                                                 |                                                                     | Property                                                                                                    | Value                                                                                                    |
| IPv4 Connectivity:<br>IPv6 Connectivity:<br>Media State:<br>Duration:<br>Speed:<br>Details | Internet<br>No Internet access<br>Enabled<br>03:36:10<br>100.0 Mbps | Connection-specific DN<br>Description<br>Physical Address<br>DHCP Enabled<br>IPv4 Address<br>IPv4 Subnet Mask<br>IPv4 Default Gateway<br>IPv4 DNS Server | Realtek PCIe GBE Family Controller<br>54-04-A6-55-1F-E7<br>No<br>192.168.2.96<br>255.255.255.0<br>192.168.2.10<br>110.164.252.222 |
| Activity Sent<br>Bytes: 10,434,673                                                         | Received                                                            | TPv4 WINS Server<br>NetBIOS over Tcpip En<br>Link-local IPv6 Address<br>IPv6 Default Gateway<br>IPv6 DNS Server                                          | Yes<br>fe80::8ddf:7b3a:41ef:8bde%11                                                                                               |
| Properties Disable                                                                         | Diagnose                                                            |                                                                                                    | Close                                                                                                    |

4. จากนั้นให้ผู้ใช้กดปุ่ม "Properties″ > "Internet Protocol Version 4 (TCP/IPv4)″ > "Properties″

| General                                                                           | Networking                                                                                                    |
|-----------------------------------------------------------------------------------|----------------------------------------------------------------------------------------------------|
| Connection IPv4 Connectivity:                                                     | Internet 2 Realtok PCIe GBE Family Controller                                                                                                    |
| IPv6 Connectivity: No Intern<br>Media State:<br>Duration:<br>Speed: 10<br>Details | et access<br>Enabled<br>03:45:59<br>00.0 Mbps                                                                                                    |
| Activity —Sent —                                                                  | Received                                                                                                    |
| Bytes: 10,499,115   130                                                           | D,817,778 Description<br>Transmission Control Protocol/Internet Protocol. The default<br>wide area network protocol that provides communication<br>across diverse interconnected networks. |
|                                                                                   |                                                                                                    |

5. ให้ผู้ใช้กดปุ่ม "User the following IP address″ จากนั้นให้ผู้ใช้ทำการระบุหมายเลขแต่ละ รายการ เมื่อผู้ใช้ทำการระบุหมายเลขเรียบร้อยแล้ว ให้กดปุ่ม "OK″ โดยรายละเอียดแต่ละ รายการมีดังนี้

- IP address = ระบุหมายเลขตาม IPv4 Address
- Subnet Make = ระบบจะแสดงหมายเลขให้อัตโนมัติ
- Default Gateway = ระบุหมายเลขตาม IPv4 Default Gateway
- Preferred DNS server = ระบุหมายเลขตาม IPv4 DNS Server

\* หมายเหตุ : หากผู้ใช้ทำการระบุหมายเลขผิดจะทำให้ผู้ใช้ไม่สามารถใช้งานอินเทอร์เน็ตได้ ดังนั้นหากผู้ใช้ระบุหมายเลขผิดพลาด ให้ผู้ใช้กลับมาขึ้นตอนดังกล่าวและเลือก "Obtain an IP address automatically" แทน

| In | Internet Protocol Version 4 (TCP/IPv4) Properties                                                                                                    |                       |        |  |  |  |  |
|----|----------------------------------------------------------------------------------------------------|-----------------------|--------|--|--|--|--|
|    | General                                                                                                    |                       |        |  |  |  |  |
|    | You can get IP settings assigned automatically if your network supports this capability. Otherwise, you need to ask your network administrator for the appropriate IP settings. |                       |        |  |  |  |  |
|    | Obtain an IP address automatically                                                                                                    |                       |        |  |  |  |  |
|    | Use the following IP address:                                                                                                    |                       |        |  |  |  |  |
|    | IP address:                                                                                                    | 192.168.2.96          |        |  |  |  |  |
|    | Subnet mask:                                                                                                    | 255.255.255.0         |        |  |  |  |  |
|    | Default gateway:                                                                                                    | 192.168.2.10          |        |  |  |  |  |
|    | Obtain DNS server address automatically                                                                                                    |                       |        |  |  |  |  |
|    | O Use the following DNS server addresses:                                                                                                    |                       |        |  |  |  |  |
|    | Preferred DNS server:                                                                                                    | 110 . 164 . 252 . 222 |        |  |  |  |  |
|    | Alternate DNS server:                                                                                                    |                       |        |  |  |  |  |
|    | Validate settings upon exit                                                                                                    | Adva                  | anced  |  |  |  |  |
|    |                                                                                                    | ОК                    | Cancel |  |  |  |  |